# HOW TO UPDATE YOUR CONTACT INFO

Discover the steps you need to take to update your personal contact information.

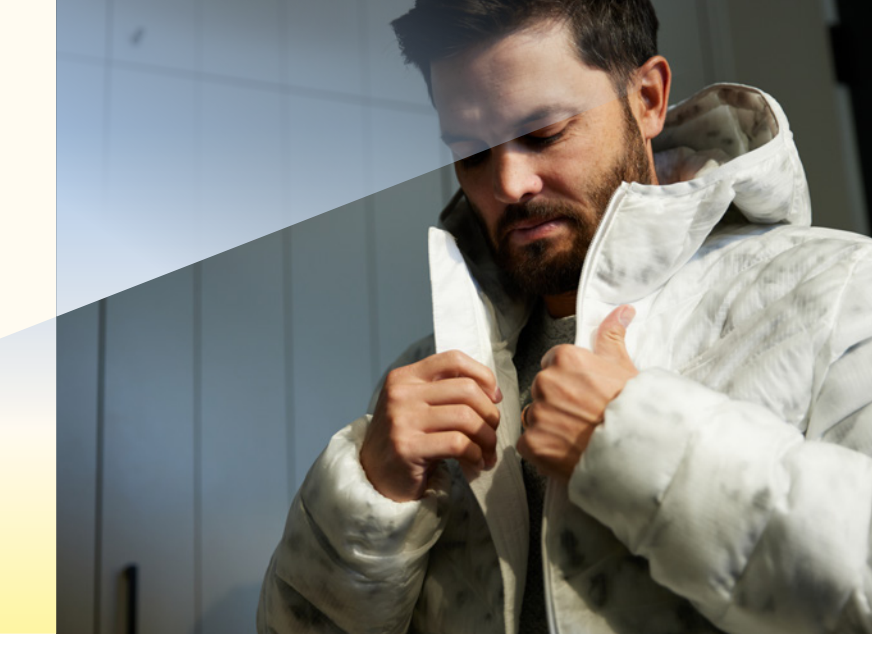

## Step 1:

Log into Workday and click on Personal Information from the home page.

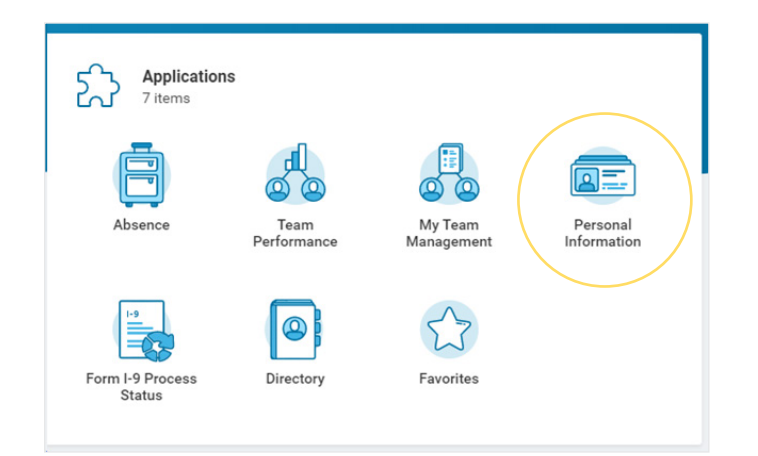

## Step 2:

Click on Contact Information under Change.

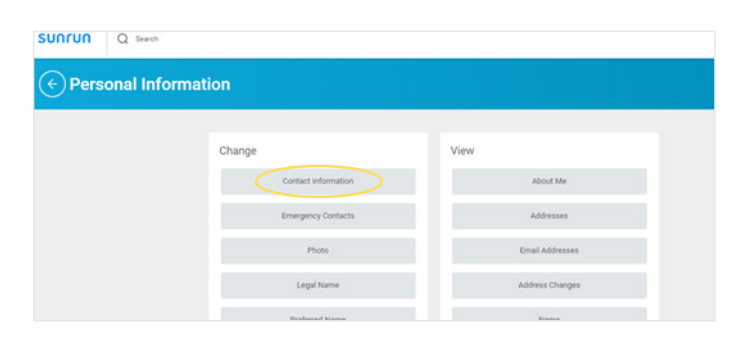

#### Step 3:

Click on Edit to update your home contact information and add your primary phone number (either mobile or landline) or personal email address.

| My Contact Inform                                            | mation       |       |            |             |                |
|--------------------------------------------------------------|--------------|-------|------------|-------------|----------------|
| Edit                                                         |              |       |            |             |                |
| Home Contact Infor                                           | mation       |       |            |             |                |
| Address                                                      | Usage        |       | Visibility | Shared With | Effective Date |
| 1234<br>123<br>Giencos, IL 60022<br>United States of America | Home (Primar | 0     | Private    |             | 03/11/2019     |
| 4                                                            |              |       |            |             |                |
| hones 1 item                                                 |              |       |            |             |                |
| Phone Number                                                 | Device       | Usage |            | Visibility  | Shared With    |
| C (315 494 44 4)                                             | Making       |       |            | Direte      |                |

#### Step 4:

Click Submit.

|        |                | Drimary Email |  |
|--------|----------------|---------------|--|
| Submit | Save for Later | Cancel        |  |
|        |                |               |  |
|        |                |               |  |

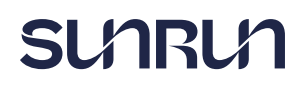